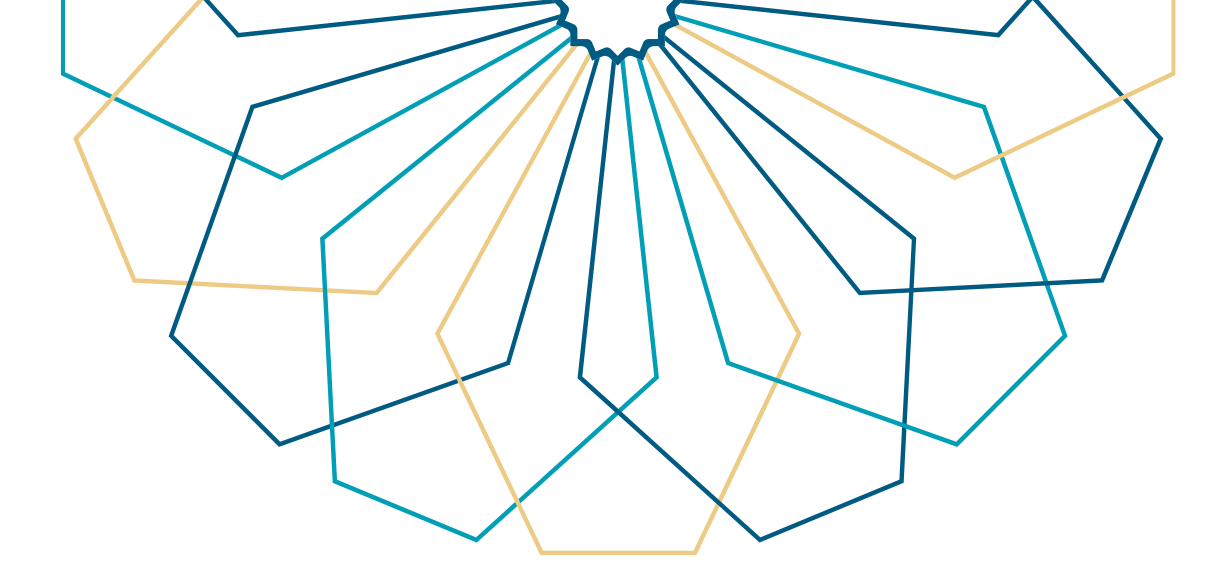

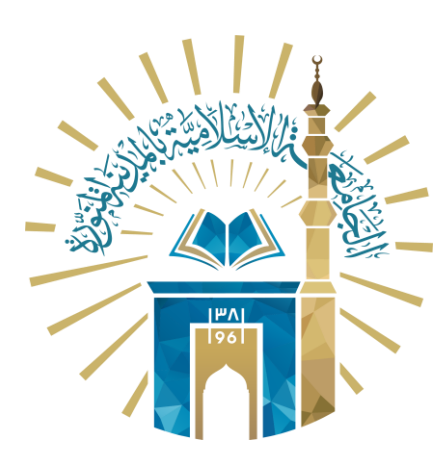

## دليل الاستخدام لطلب استئذان للموظف

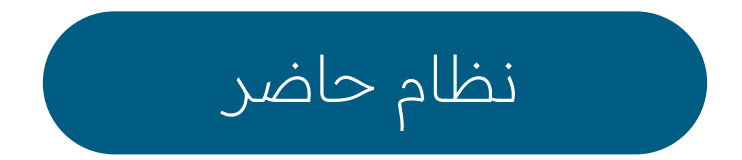

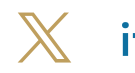

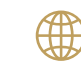

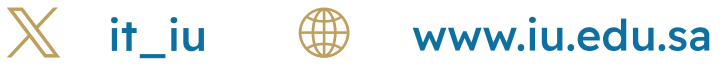

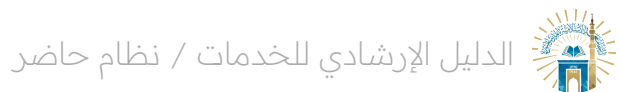

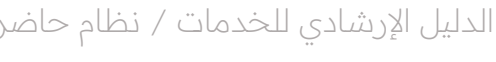

خطوات الوصول إلى الخدمة

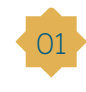

قم بالنقر على أيقونة "بدء الخدمة" للوصول إلى الصفحة الرئيسية للخدمة.

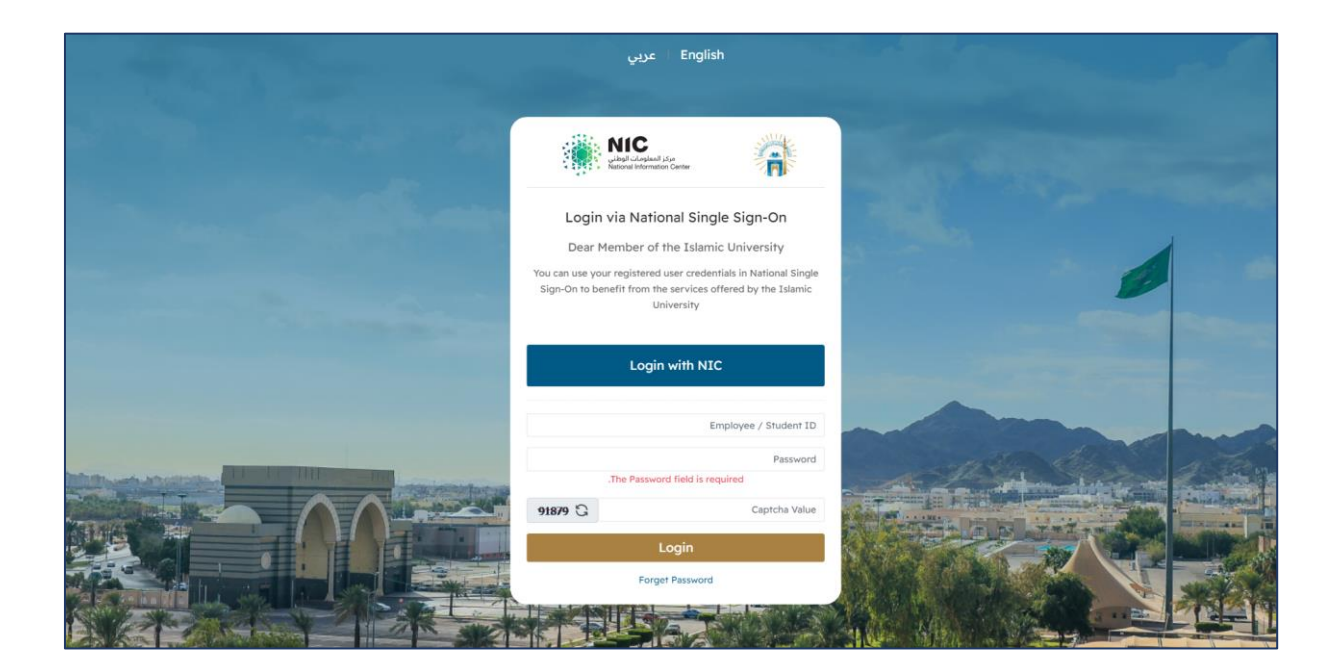

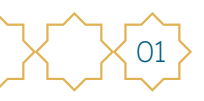

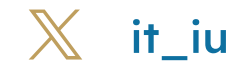

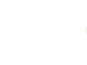

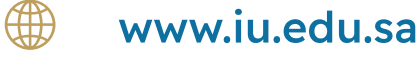

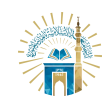

## خطوات الوصول إلى الخدمة من الشاشة الرئيسية

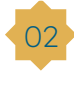

من الشاشة الرئيسية يمكن استعراض التقصير وتحويله الى استئذان من خلال النقر على الوقت والنقر على استئذان.

| 🗭 🇯 تسجیل خروج      |              |          |          |   |            |           | □        | =  |
|---------------------|--------------|----------|----------|---|------------|-----------|----------|----|
|                     |              |          |          |   |            |           | -        | 17 |
|                     |              | 15:51:43 | 08:01:28 | 1 | 1445/03/10 | الإتتين   | 8        |    |
|                     |              | 15:53:10 | 08:07:48 | 1 | 1445/03/11 | الثلاثاء  | 8        |    |
|                     |              | 15:52:47 | 08:10:06 | 1 | 1445/03/12 | الأربعاء  | 8        |    |
|                     |              | 15:50:24 | 08:11:00 | 1 | 1445/03/13 | الخميس    | 8        |    |
|                     | هاية الأسبوع | i .      |          |   | 1445/03/14 | الجمعة    | 2        |    |
|                     | هاية الأسبوع | ٥        |          |   | 1445/03/15 | السبت     | 2        |    |
|                     |              | 15:54:13 | 08:11:50 | 1 | 1445/03/16 | الأحد     | 8        |    |
|                     |              | 15:54:23 | 08:01:22 | 1 | 1445/03/17 | الإثنين   | 8        |    |
|                     |              | 15:51:16 | 08:02:14 | 1 | 1445/03/18 | والثلاثاء | 8        |    |
| الاستقلال في من الم |              | 15:50:46 | 07:59:22 | 1 | 1445/03/19 | الأربعاء  | 8        |    |
| 0-0-0-              |              | 15:50:56 | 08:00:01 | 1 | 1445/03/20 | الخميس    | 8        |    |
| استلال              | هاية الأسبوع | i        |          |   | 1445/03/21 | الجمعة    | <u> </u> |    |
|                     | هاية الأسبوع | ٥        |          |   | 1445/03/22 | السبت     | 2        |    |
| تكليف               |              | 15:50:55 | 08:01:48 | 1 | 1445/03/23 | الأحد     | 8        |    |
|                     |              | 15:50:30 | 08:02:35 | 1 | 1445/03/24 | الإثنين   | 8        |    |
| 00:16:35            |              | 15:50:37 | 08:16:35 | 1 | 1445/03/25 | الثلاثاء  | 8        |    |
|                     |              | 15:50:49 | 08:05:13 | 1 | 1445/03/26 | الأربعاء  | 8        |    |
|                     |              |          | 08:03:42 | 1 | 1445/03/27 | الخميس    | 8        |    |

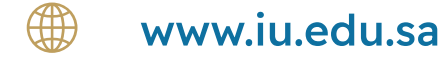

it\_iu

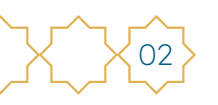

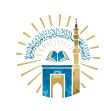

الدليل الإرشادي للخدمات / نظام حاضر

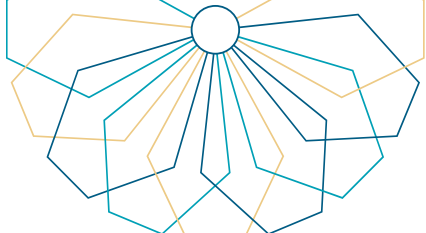

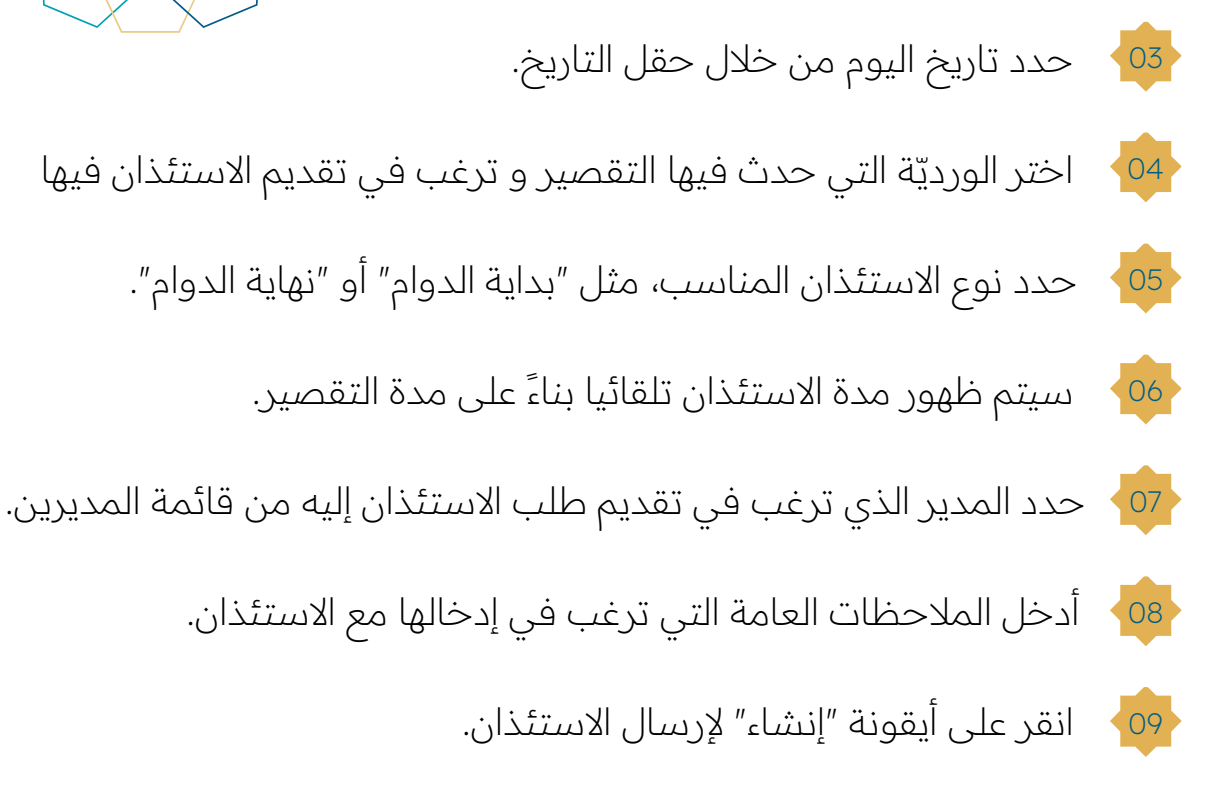

| 💭 🕀 تسجیل خروج 🕩 |                                           | تک جاضر 🗉 🗆                                                   |
|------------------|-------------------------------------------|---------------------------------------------------------------|
|                  | - إنشاء                                   | التكليفات                                                     |
|                  | ني (استئذان مهمة عمل دخول / خروج) .       | ی <u>المی محمد میں محمد محمد محمد محمد محمد محمد محمد محم</u> |
|                  |                                           |                                                               |
|                  |                                           | وانشاء                                                        |
|                  | ع الم الم الم الم الم الم الم الم الم الم | التاريخ<br>الحميس (2 / 10<br>27<br>الوردية ۱<br>الوردية ۱     |
|                  |                                           | اللوع<br>بداية الدوام                                         |
|                  |                                           | المدة<br>00:00                                                |
|                  | سداهزيز البركى                            | المدير<br>تركى منصور :                                        |
|                  | No file chosen                            | ارفاق ملف<br>Choose File<br>ملاحظات/ السبب                    |
|                  |                                           |                                                               |
|                  | € äsge                                    | دلشار                                                         |
|                  |                                           |                                                               |

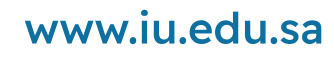

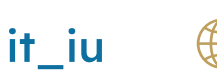

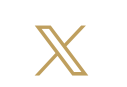

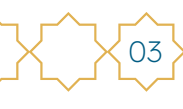

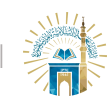

01

02

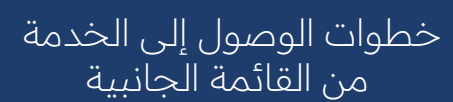

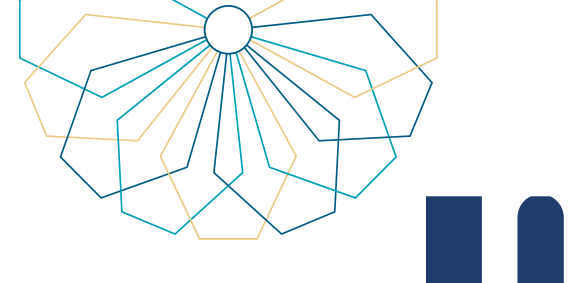

من القائمة الجانبية، قم بالنقر على "الاستئذانات" .

| 🖨 - تسجیل خروج 🕒 | P                                    |   |                                   |    |                                     |                  | □ =                          | 📸 حاضر                                                |
|------------------|--------------------------------------|---|-----------------------------------|----|-------------------------------------|------------------|------------------------------|-------------------------------------------------------|
|                  |                                      |   |                                   |    |                                     |                  | يوم العمل - قائمة            | θ                                                     |
| 6                | 0/ 00:00 الاستئذانات (العدد / المدة) | • | 00:00 / 0 التقصير (العدد / المدة) | #  | 0<br>الغیار.                        | 8                | 3<br>الدفور                  | معلومات المستخدم                                      |
| <b>(ii)</b>      | 0<br>pianii                          |   | 0<br>الإجازات                     | \$ | 0 / 00:00 التكليفات (العدد / المدة) | ø                | 0<br>الت <sub>طل</sub> ات    | الحفور<br>حركات الحفور<br>الاستنتاقات<br>القبريرات    |
|                  | اللام<br>طلب مهمة                    |   | اللہ تبریر طلب تکلیف              |    | %<br>طلب تېرېر                      | 🚀<br>طلب استئذان |                              | التكليف<br>الإجتزات<br>الموديات المحدولة<br>المسائلات |
|                  |                                      |   |                                   |    |                                     | م و بدن          | راديا ويس : الشهر: الشهر: ال | تسجيل خروج                                            |

يمكن استعراض كافة الاستئذانات السابقة أو إنشاء طلب استئذان جديد من خلال النقر على "إنشاء جديد".

| 🗭 🕂 تسجیل خروج              |                       |                   | <u> </u>                                                        | 📓 حاضر |
|-----------------------------|-----------------------|-------------------|-----------------------------------------------------------------|--------|
|                             |                       |                   | الاستئذانات - قائمة                                             | •      |
|                             |                       |                   | سيتم احتساب رصيد الاستئذانات /التبريرات بناء على التقويم الهجري | , ٤    |
| إنشاء جديد                  |                       |                   |                                                                 |        |
|                             |                       |                   |                                                                 |        |
| تمت الموافقة / الرفض بتاريخ | نوع المدير حالة الطلب | الوردية المدة الا | تاريخ الطلب ▲ ◄ التاريخ<br>+ لم يتم الوثم على سطنت!             |        |
|                             |                       |                   |                                                                 |        |
|                             |                       |                   |                                                                 |        |
|                             |                       |                   |                                                                 |        |
|                             |                       |                   |                                                                 |        |
|                             |                       |                   |                                                                 |        |

www.iu.edu.sa

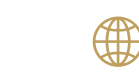

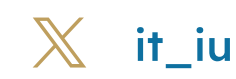

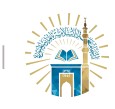

الدليل الإرشادي للخدمات / نظام حاضر

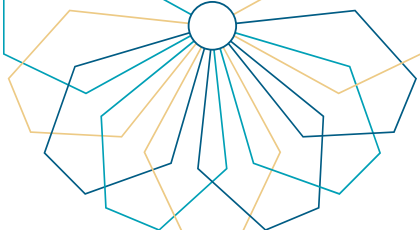

حدد تاريخ اليوم من خلال حقل التاريخ.
حدد تاريخ اليوم من خلال حقل التقصير و ترغب في تقديم الاستئذان فيها
اختر الورديّة التي حدث فيها التقصير و ترغب في تقديم الاستئذان فيها
حدد نوع الاستئذان المناسب، مثل "بداية الدوام" أو "نهاية الدوام".
حدد نوع الاستئذان المناسب، مثل "بداية الدوام" أو "نهاية الدوام".
من تعدين المدة للاستئذان عن طريق إدخال ساعات في التنسيق المطلوب.
حدد المدير الذي ترغب في تقديم طلب الاستئذان إليه من قائمة المديرين.
أدخل الملاحظات العامة التي ترغب في إدخالها مع الاستئذان.
أدخل الملاحظات العامة التي ترغب في إدخالها مع الاستئذان.

| 💭 🚭 تسجیل خروج 🕩 |                                                                                                    |
|------------------|----------------------------------------------------------------------------------------------------|
|                  | التكليفات - إنشاء                                                                                                    |
|                  | 💄<br>طلب تکلیف تعنی (استئذان مهمة عمل دخول / خروج) .                                                                                                    |
|                  |                                                                                                    |
|                  | الثين<br>التيبين 2 ( 1 / 22)<br>رحمين 2 ( 1 / 22)<br>الايبين<br>الايبين<br>الايلين<br>الايلين<br>الايلين<br>الايلين<br>الايلين<br>الايلين |

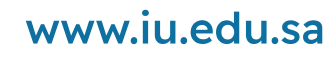

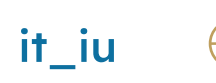

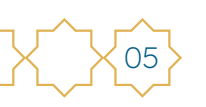

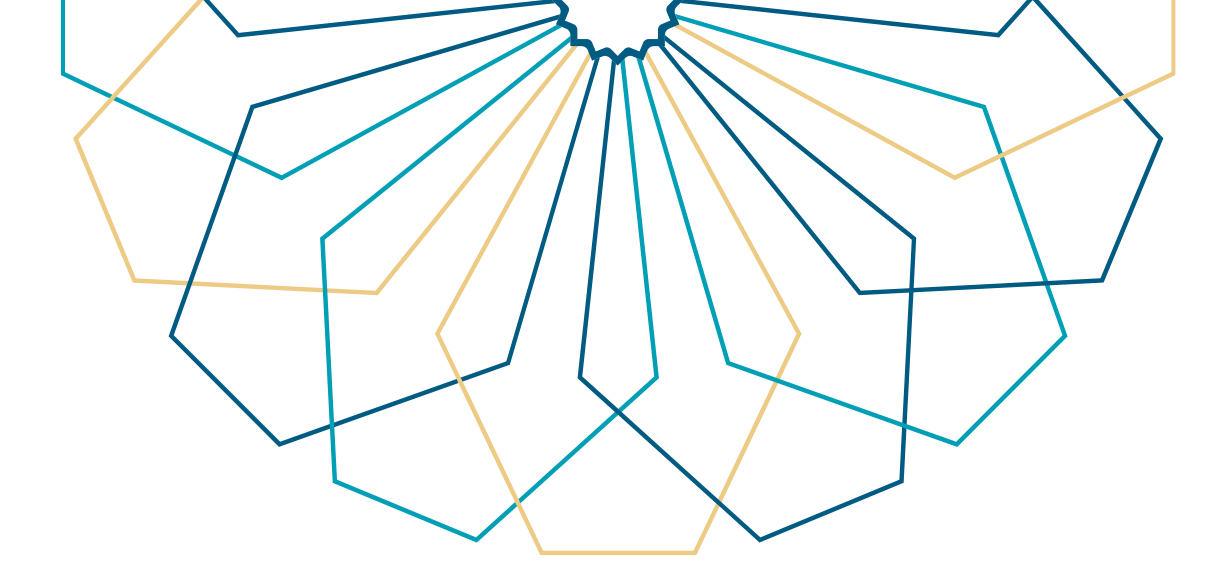

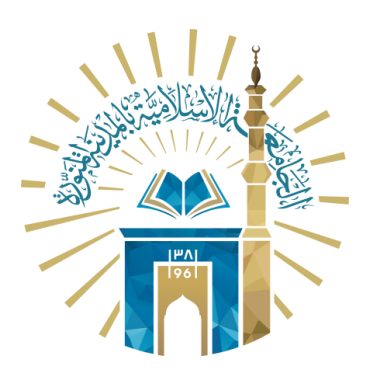

## عمادة التقنية والتعلم الإلكتروني بالجامعة الإسلامية

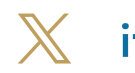

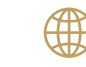

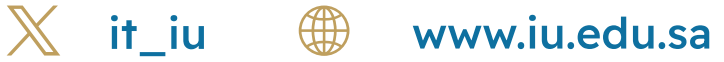